## Web Drop

To drop a student from a course, navigate to the **Register for Classes** page.

Find the **Summary** pane in the bottom-right. In the dropdown menu next to the course's status, select **DW Web Course Drop**.

Click **Submit.** The page will refresh, and the course will now be listed as **Dropped.** 

| Summary                                                                                                    |           |                               |
|----------------------------------------------------------------------------------------------------|-----------|-------------------------------|
| Cultural Anthropology, Anthropology 10, Section 10, CRN: 30399                                                                                                    | Re        | egistered None                |
| Campus: KU Part of Term: 1 Schedule Type: Lecture Instructional Method: Face to Face Registration Date: 02/18/2024   Credit Hours:   3 3 Attempted Hours: Time Status Hours: Grade Mode: Approval Received:   3 3 3 3 Time Status Hours: Standard Image: Colspan="2">Image: Colspan="2">Credit Hours: | Override: | DW Web Course Drop            |
| Level:<br>UG Undergrad v Registration Status:<br>RW **Web Registered**                                                                                                    |           | RW Web Registered             |
| Intro to 3D Modeling and Rendering, Animated Arts 171, Section 020, CRN: 30024<br>Campus: KU Part of Term: 1 Schedule Type: Studio Instructional Method: Face to Face Registration Date: 02/16/2024                                                                                                   | 4         | WC Admin Course<br>Withdrawal |
| Credit Hours: Bill Hours: Attempted Hours: Time Status Hours: Grade Mode: Approval Received:                                                                                                    | Override: |                               |

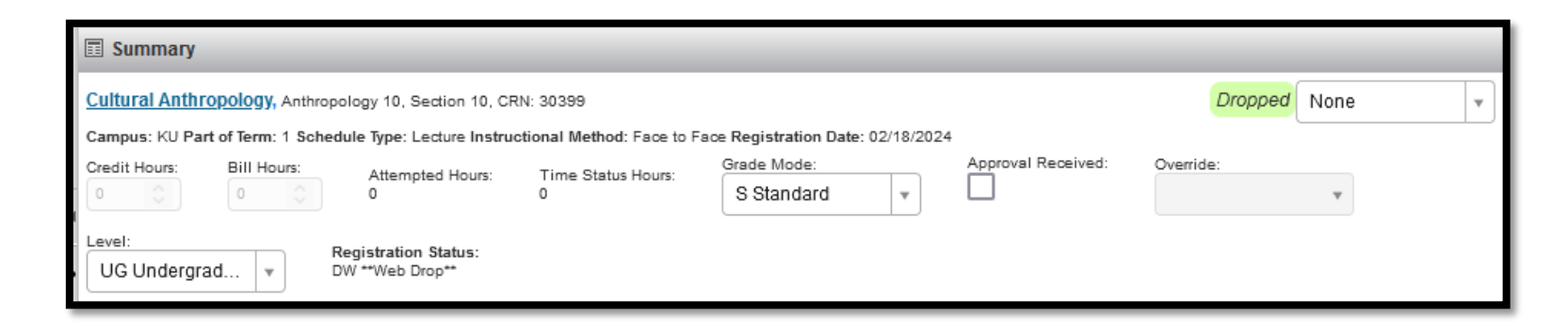